## **Accessing Microsoft Teams** from Home

PARENTS

STUDENTS

YEAR 7 EVENING RESCHEDULED CLICK HEI

NEWS 8

The Sutton Academy

JOINING US

ademy - Home x + C Q. Search Google or type a UR

HOME

INFORMATION

Together Students Achieve

NKS 🔽 🕇 🔞 accessed from The Sutton Academy homepage.

Students will then be asked to enter their email which is their username@thesuttonacademy.org.uk An example of how to enter your email: 9SmitM@thesuttonacademy.org.uk

| Microsoft             |       |      |
|-----------------------|-------|------|
| Sign in               |       |      |
| Email, phone, or Si   | kype  |      |
| No account? Create o  | mel   |      |
| Can't access your acc | finuo |      |
|                       | Back  | Next |
|                       |       |      |

| ← studenta@thesuttona | cademy.org.uk |
|-----------------------|---------------|
| Enter password        |               |
|                       |               |
| Forgot my password    |               |
|                       | Sign in       |

Students will then be asked to enter their password; this is the same password used on the school computers to log in (also the same password used for Satchel One).

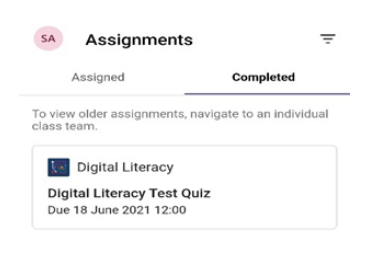

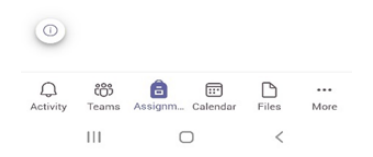

## Accessing the Microsoft Team app

Microsoft Teams can also be downloaded on Android and Apple devices. Simply open the App/Play store and search for Microsoft Teams.

Use the same email and password details as explained on the tutorial above.

Microsoft Teams can be

The Sutton Academy